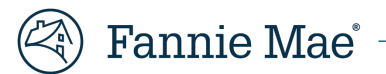

# **Mortgage Insurance Claims Portal**

Servicer Billing Enhancement - SERVICER JOB AID

v. 1.0

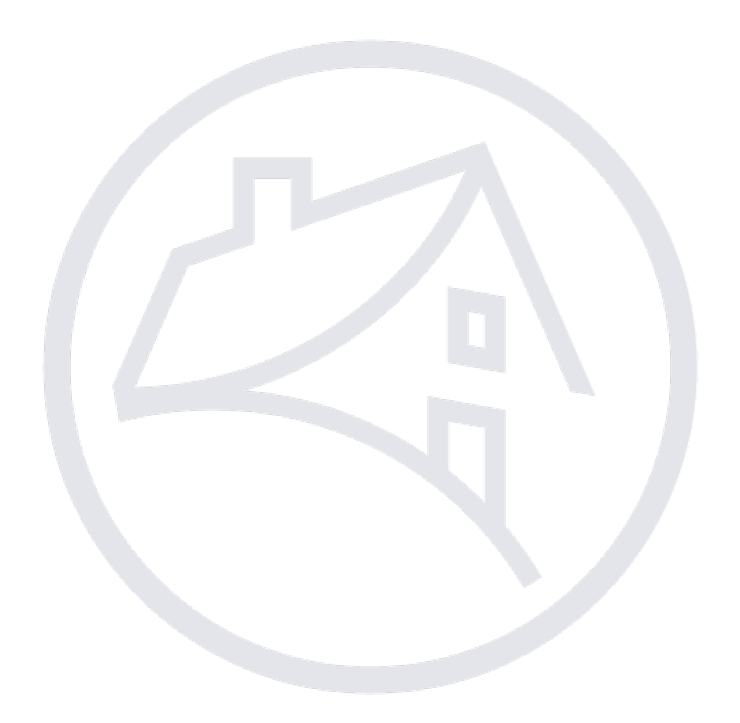

# **Table of Contents**

| Overview          | 3 |
|-------------------|---|
| Servicer Billings | 3 |
| Open Bills        |   |
| Actions           |   |
| Review Messages   | 4 |
| Add Note          | 5 |
| Add a new message | 6 |

## **Overview**

Effective November 16, 2023, Fannie Mae will introduce appeals functionality through the Mortgage Insurance Claims Portal (MICP). This new functionality will allow the Servicer to appeal Mortgage Insurance claims through the portal and receive real-time responses.

# **Servicer Billings**

The servicer can view pending appeals through the Servicer Billing tab, located in the Main Menu on the left side of the screen.

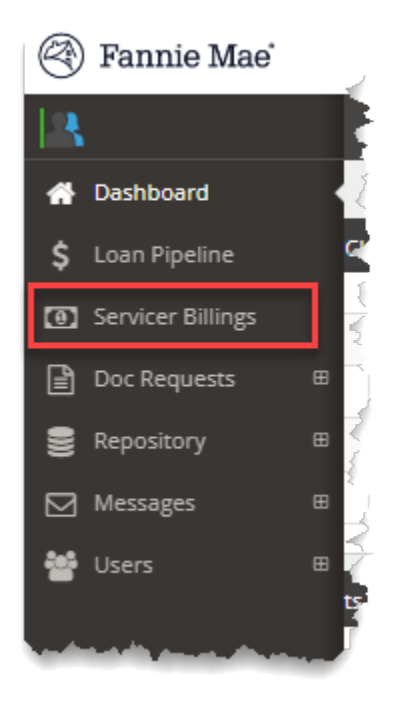

### **Open Servicer Billings**

The list of loans with servicer billing and appeals will display, providing pertinent details related to the reason for the bill/appeal, the MI company on the loan, the status and dates associated with the bill.

|    | Lo | oans List                 |                  |            |           |                |                   |                      |            |                       |                          |                          |               |                     |                          |                    |          |
|----|----|---------------------------|------------------|------------|-----------|----------------|-------------------|----------------------|------------|-----------------------|--------------------------|--------------------------|---------------|---------------------|--------------------------|--------------------|----------|
|    |    |                           | Q                |            |           |                |                   |                      |            |                       |                          |                          |               |                     |                          |                    | Export 🛓 |
| (  |    | Serv Loan<br># $\Diamond$ | FNMA Loan<br># ் | MI<br>Co 🗘 | Cert #    | MI<br>Cov<br>% | Bill<br>Reason 🗘  | Settlement<br>Type 🗘 | Bill Date  | Initial Bill<br>Amt 🗘 | Initial<br>Appeal Date 🛇 | Current<br>Appeal Date 🛇 | Lqd<br>Type 🔅 | Loan<br>Status 🔅    | Last<br>Update 🗘<br>Date | Assigned<br>User 🗘 | Actions  |
| (  | -  | 99999999                  | 999999999        | місо       | 999999999 | 12.00          | Intent to<br>Bill | Canceled in<br>Error | 11/03/2023 | \$33,246.64           | 11/03/2023               | 11/03/2023               | TPS           | Servicer<br>Billing | 11/13/2023               |                    | 4 ⊵⁰     |
| (  | -  |                           |                  |            |           | 25.00          | Intent to<br>Bill | Canceled in<br>Error | 11/03/2023 | \$8,826.38            | 11/06/2023               | 11/06/2023               | REO           | Appeal to<br>MICO   | 11/06/2023               |                    |          |
| (  |    |                           |                  |            |           | 30.00          | Intent to<br>Bill | Option No-<br>Money  | 10/25/2023 | \$37,600.21           | 10/25/2023               | 11/07/2023               | REO           | Appeal to<br>MICO   | 11/07/2023               |                    | ⊵1       |
| L, | _  |                           |                  |            |           |                | . Intent to       | Option No-           |            | And a state           |                          |                          |               | Appeal to           |                          |                    |          |

### Actions

The **Actions** column icons will allow users the ability to appeal to the MICO and will notify users when messages associated with this loan have been received.

### **Appeals**

The Appeal icon  $\frac{2}{2}$  allows the servicer to appeal a billing.

- 1. Click the Appeal icon. The Appeal tab will open.
- 2. Enter a comment to support the appeal.
- 3. Click Submit to forward the appeal to the MI company.

| 🚯 LN Info 📄 | Doc Request         | 🔲 Exp/ Disb   | Docs    | ④ EOB  | n Comm        | Appeal | al Msg •          |
|-------------|---------------------|---------------|---------|--------|---------------|--------|-------------------|
|             |                     |               |         |        |               | u<br>  | 🖹 Cancel 🗸 Submit |
|             |                     | Appeal        | Details |        |               |        | / P               |
|             | Initial Appeal Date | 11/03/2023    |         |        |               |        |                   |
| c           | Eurrent Appeal Date | 11/03/2023    |         |        |               |        |                   |
|             | Bill Reason         | Intent to Bil |         |        |               |        |                   |
|             | Appeal Comment *    | TEST          |         | Q Viev | v Comments (/ | 2)     |                   |

#### Messages

A red bubble over the Messages icon 🖾 will indicate the number of interactions which have occurred on this claim. Click the icon to open the message history.

| ∢d<br>ype ○ | Loan<br>Status 🗘    | Last<br>Update 🗘<br>Date | Assigned<br>User 🗘 | Actions |
|-------------|---------------------|--------------------------|--------------------|---------|
| s           | Servicer<br>Billing | 11/13/2023               |                    | ₫ 🗗     |
| 0           | Appeal to<br>MICO   | 11/06/2023               |                    |         |
| 2           | Appeal to<br>MICO   | 11/07/2023               | Karthik G          | 2       |

#### **Review Messages**

- 1. Use the key at the top of the message pop-up box to determine if a message was sent by Fannie Mae, the MI company or the servicer and if it was an initial message, a response or a notification of completion.
- 2. Click **Close** to collapse the pop-up box.
- 3. Click the Continuity of the Actions column to add a note OR click Add New to initiate a new message.

| 🗹 Me | ssages     |                                    |            |                       |             |                |              |                                                   | ×       |
|------|------------|------------------------------------|------------|-----------------------|-------------|----------------|--------------|---------------------------------------------------|---------|
| 🗖 FN | МА         | SVCR 🔂 I                           | nitial Msg | ¶ <sup>3</sup> Respor | nding Msg 🔮 | Completion Msg | 🛛 Note       |                                                   | Add New |
| Id   | Category   | Status                             | Audience   | Created Dt            | Created By  | Last Upd Dt    | Follow-Up Dt | Message                                           | Actions |
| 135  | Validation | Pending Fannie Mae Acknowledgement | FNMA       | 10/25/2023            |             | 10/25/2023     |              | 10/25/2023 02:59 PM - Creator Name (Company) test | □ ✓     |
|      |            |                                    |            |                       |             |                |              |                                                   |         |
|      |            |                                    |            |                       |             |                |              |                                                   | Close   |

### Add Note

The **Notes** feature allows users to provide pertinent information related to the message for all parties to view.

- 1. Click the 🔽 icon in the **Actions** column. The pop-up box will display. This field is limited to 2,000 characters.
- 2. Enter the note content.
- 3. Click Save.

| Add Note                                                                                                    | ×     |
|----------------------------------------------------------------------------------------------------|-------|
| Enter details below related to your message and click <b>'Send'</b> when ready.<br>Note maximum character limit 2,000. |       |
|                                                                                                    |       |
| 2,000 Character(s) Remaining                                                                                           |       |
| • 10/25/2023 02:59 PM - test                                                                                           |       |
|                                                                                                    |       |
|                                                                                                    | Close |

4. Click **Close** to exit without sending.

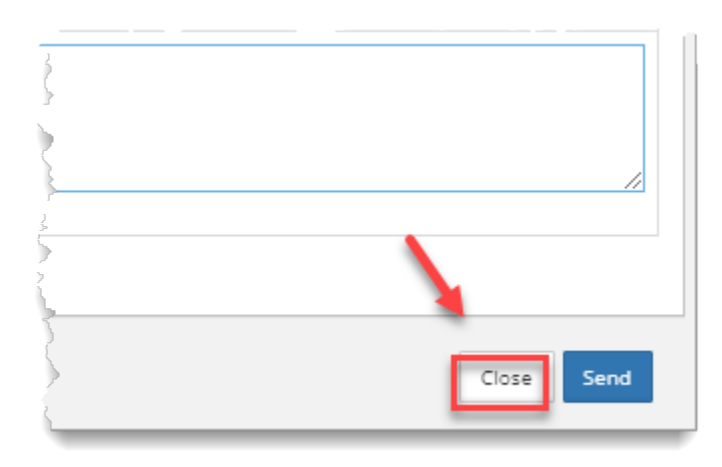

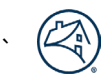

### Add a new message

Users can initiate a new message by clicking **Add New** in the top-right corner of the pop-up box. A new messaging pop-up box will open.

1. Select intended audience.

| Add New                                                                                                    |                                                                                                    | × |
|----------------------------------------------------------------------------------------------------|----------------------------------------------------------------------------------------------------|---|
|                                                                                                    |                                                                                                    |   |
| Intended Audience:                                                                                                    | Pick One                                                                                                    | ~ |
|                                                                                                    | Pick One                                                                                                    |   |
| Category:                                                                                                    | Fannie Mae                                                                                                    |   |
|                                                                                                    | MICO                                                                                                    |   |
| Enter details below re                                                                                                    | ated to your message and click 'Send' when ready.                                                                                                    |   |
| Message maximum ch                                                                                                    | aracter limit 2,000.                                                                                                    |   |
| a second second s | and a second state of the second state of the |   |

#### 2. Select category.

| d New                              |                              |   |
|------------------------------------|------------------------------|---|
|                                    |                              |   |
| intended Audience:                 | Fannie Mae                   | ` |
| Category:                          | Pick One                     |   |
|                                    | Pick One                     |   |
| Enter details below related to you | Validation                   |   |
| Message maximum character lim      | Doc Request Follow-up        |   |
|                                    | Denials                      |   |
|                                    | Recessions                   |   |
|                                    | Correction File              |   |
|                                    | Missing 259 Receipt          |   |
|                                    | Claim Follow-up              |   |
|                                    | Acquisition Review           |   |
| 2,000 Character(s) Remaining       | ALO Review                   |   |
|                                    | Appeal                       |   |
|                                    | Reconciliation               |   |
|                                    | Supplemental Claim Follow-up |   |
|                                    | General Questions            |   |

3. Enter message details. The field is limited to 2,000 characters.

#### 4. Click Send.

| d New                       |              |   |
|-----------------------------|--------------|---|
| Intended Audience:          | Fannie Mae   | ~ |
| Category:                   | Appeal       | ~ |
|                             |              |   |
| Enter details related to yo | bur message. |   |
| Enter details related to yo | bur message. |   |

5. Click **Close** to exit without sending.

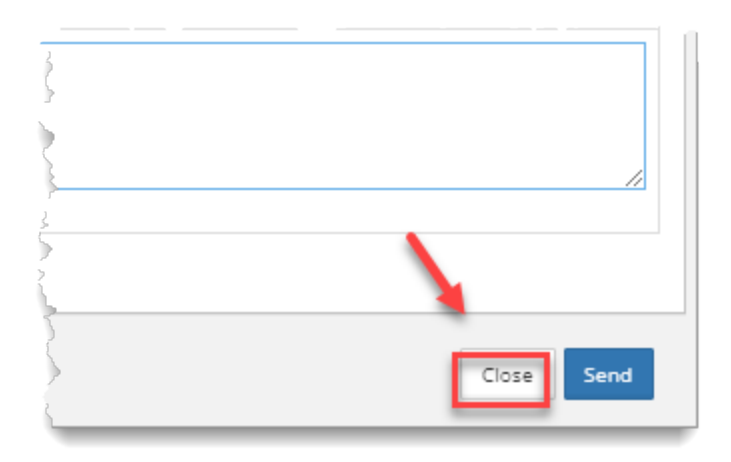

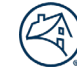